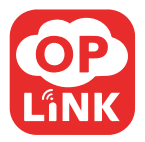

# TripleShield<sup>™</sup> Installation Guide

#### Note:

Some devices may not be included in certain packages. Also, power adapter images in this guide are for reference only, please refer to the actual power adapter plug in the package.

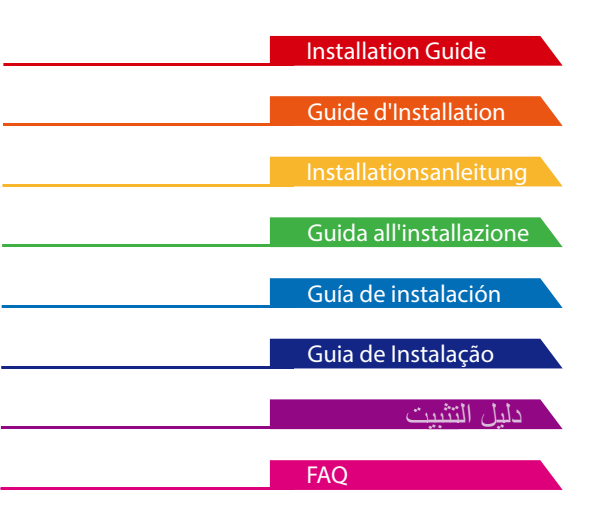

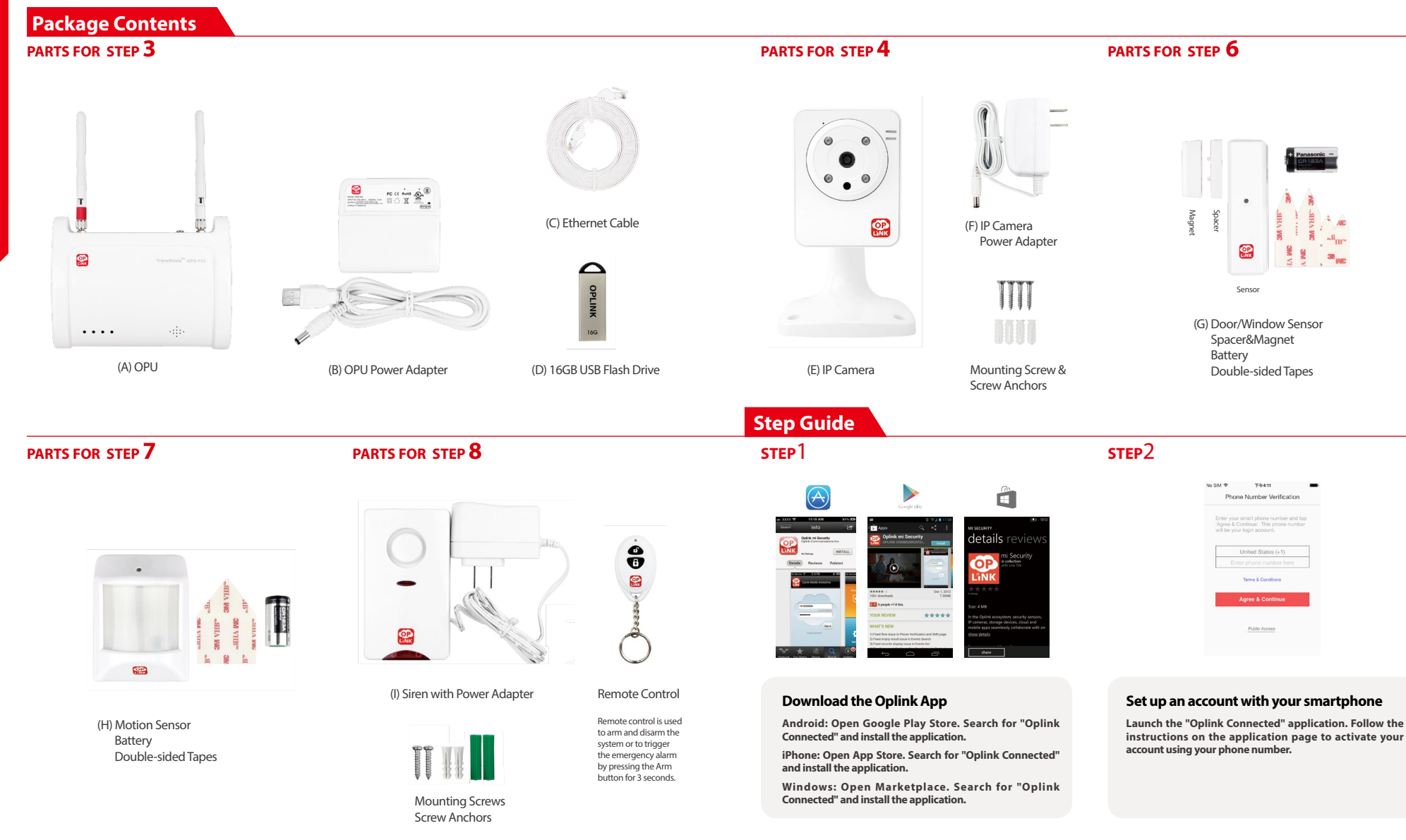

# Installation Guide

# **Step Guide** STEP3 Internet Pouto (Not included) (D) (A)

# The camera can be moved and mounted after the initial activation.

STEP 8

STEP 4

#### Assemble the OPU station and connect to a DHCP-enabled router

Assemble the system according to the provided picture. It is recommended that the OPU be placed on a 3-5ft (0.91-1.52m) high platform.

Note: Once the OPU is up and running, to establish proper connection to it. power up the remaining devices within 5 feet of the OPU. When connection is established and working, the devices can be moved to their desired locations

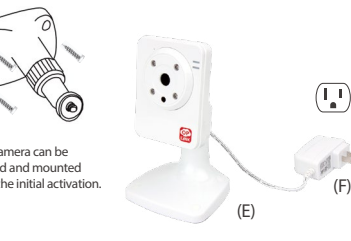

#### Power up the IP Camera

Plug the IP Camera into an outlet within 5 feet of the OPU to establish connection. Once connection is established and working, the IP Camera can be moved to its desired location.

Note: Should the placement of the camera cause the image to be upsidedown, use the Flip feature in the App to correct this matter. Video > Single Video Mode > Image Setting.

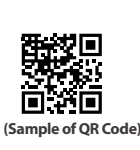

STEP 5

Note: When the activation process cannot be completed normally, the App will ask you to scan the OPU's OR code, located on the back of the OPU, to continue.

#### Start devices activation on the app

Tap the "Activate Now" button, (Activation process takes approximately 2 minutes)

STEP 6

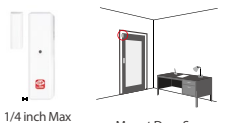

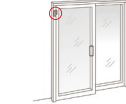

Mount Window Sensor

Mount Door Sensor

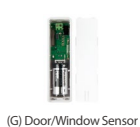

Battery Installation

2

Note: For the Door/Window Sensor, it does not matter which piece you place on the frame and which piece you place on the moving part. To creat proper contact, ensure the tops of the two pieces line up. The Spacer is used in situations where the smaller piece needs to be elevated to the larger piece to ensure proper contact.

#### Place the Door/Window Sensor

Each Door/Window Sensor set consists of two pieces. Take the larger piece and with slight force, push the small tab on the back plate outward and slide the back plate upward. Remove the back plate and insert a battery into each Door/ Window Sensor set. Apply the double-sided tape to each piece. It is recommended that the Door/Window Sensor be mounted in a vertical/upright position.

## **Add-on Devices**

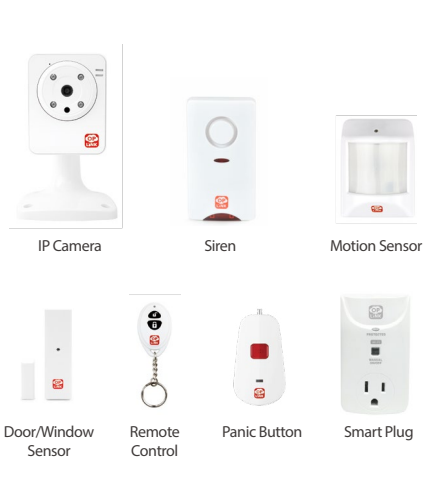

## STEP 7

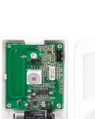

(H) Motion Sensor Battery Installation

Note: Once Motion sensor alarms, it will start to count 3 minutes, and count over again if any movement detected in this period .The next alarm will be triggered only when no movement is detected within 3minutes.

Mount Motion Sensor

#### Place the Motion Sensor

Lift the top tab to remove the cover and install the battery into the Motion Sensor. For maximum coverage, the sensor should be placed in the corner of the room to be monitored and no more than 7 feet above the ground. The Motion Sensor is most effective in areas such as hallways and entry points where possible intruders will have to pass through.

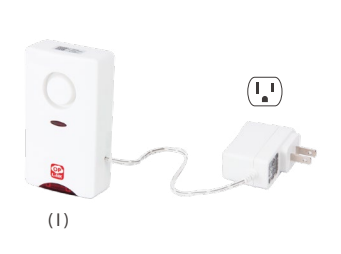

#### Power up the Siren

Plug the Siren into an outlet within 5 feet of the OPU to establish connection. Once connection is established and working, the Siren can be moved to its desired location. Your Siren comes with a backup battery pre-installed. To make use of the backup battery, pull and remove the clear plastic strip to initiate battery contact.

#### Activation completed

When you see the "System is ready!" message, your system is ready for use.

Note: Your IP Camera status will be updated after 10 minutes.

You may: 1.Check IP cameras (if any) status in Video tab after 10 minutes. 2.ARM your system now

Congratulations! You have successfully installed the security system!

STEP 9

Sustam is readul

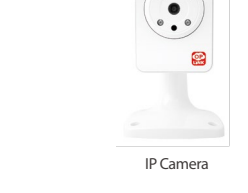

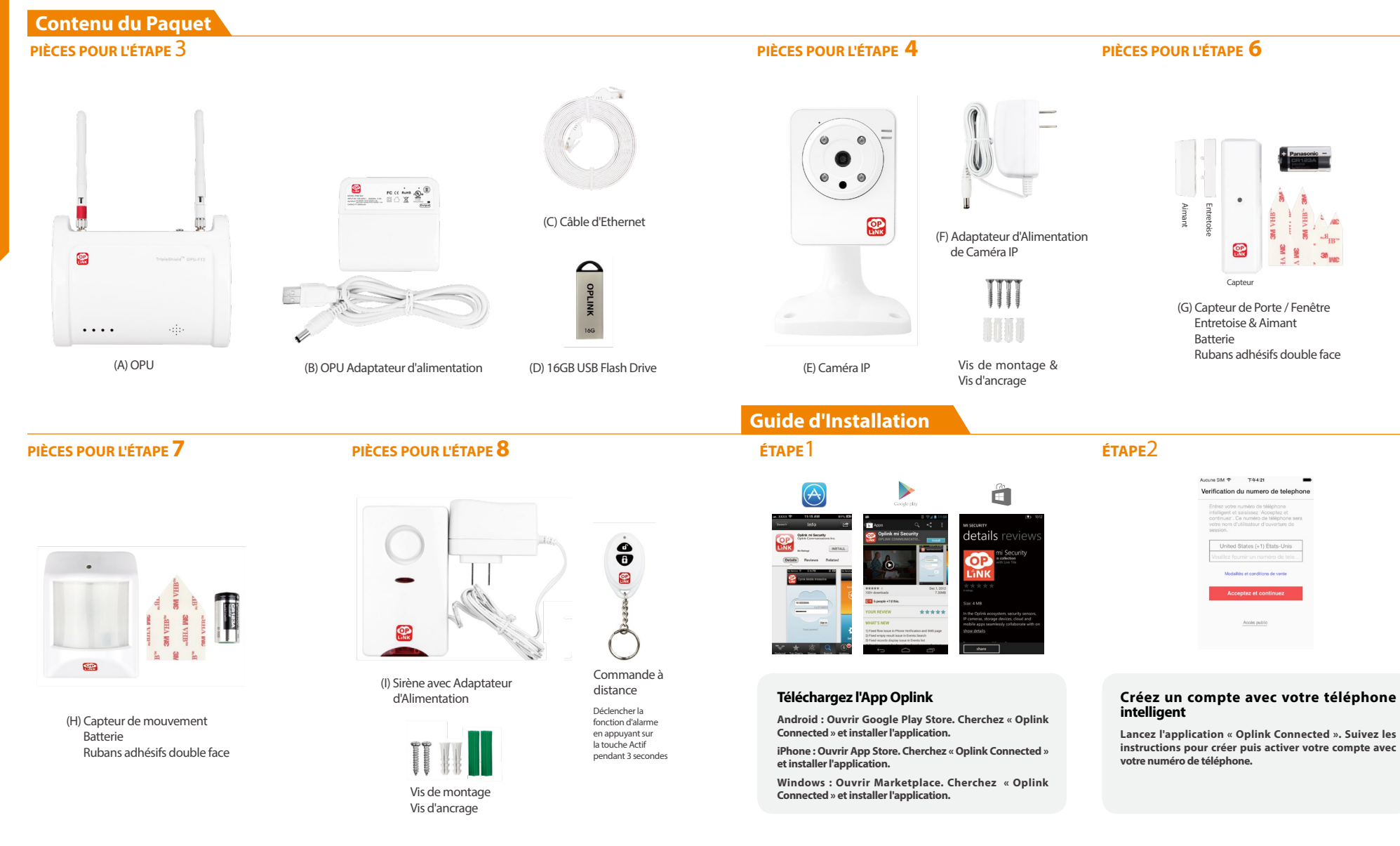

# **Guide d'Installation**

(A)

Assemblez la station OPU et connectez-vous à un

Assemblez le système selon l'image fournie. Il est

recommandé de placer l'OPU sur une plateforme de 3 à 5 ft

Remarque : Une fois que l'OPU est installé et en cours d'exécution, pour

établir une connexion correcte, allumez les dispositifs restants à moins de

5 ft. (1.52cm) de l' OPU . Lorsque la connexion est établie et fonctionne, les

appareils peuvent être déplacés vers leurs emplacements souhaités.

Internet

Pouto

(non inclus)

(D)

routeur avec DHCP activé

(0.91-1,52 m) de haut.

## ÉTAPE3

**Guide d'Installation** 

#### ÉTAPE4

#### ÉTAPE5

(Code OR d'échantillon)

d'activation ne peut pas être complété

normalement, l'APP vous demandera

d'activation prend environ 2 minutes)

de scanner le code OR d'OPU, situé

au dos de l'OPU, pour continuer.

l'App

ÉTAPE9

Note : Lorsque le processus

#### **ÉТАРЕ**б

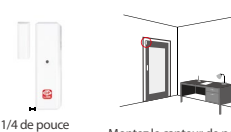

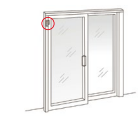

Montez le capteur de porte Montez le capteur de Fenêtre (0.64 cm)Max

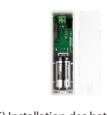

Remarque : pour le capteur de porte/fenêtre, peu importe quelle pièce vous placez sur le cadre (dormant) et quelle pièce vous placez sur la partie mobile (ouvrant). Pour créer un contact correct. assurez-vous que les sommets des deux pièces s'alignent. L'entretoise est utilisée dans les situations où la pièce plus petite doit être élevée jusqu'à la pièce plus grande pour assurer un contact correct.

#### Montez les batteries des capteurs porte/fenêtre

L'ensemble de chaque capteur de porte/fenêtre se compose de deux pièces. Prendre la pièce plus grande et avec une force légère, pousser le petit onglet sur la plaque arrière vers l'extérieur et glissez la plaque arrière vers le haut. Enlever la plague arrière et insérez une batterie dans chague ensemble de capteurs de porte/fenêtre. Appliquer le ruban adhésif double-face sur chaque pièce. Il est recommandé de monter le capteur de porte/fenêtre en position vertical/

### **Dispositif Complémentaire**

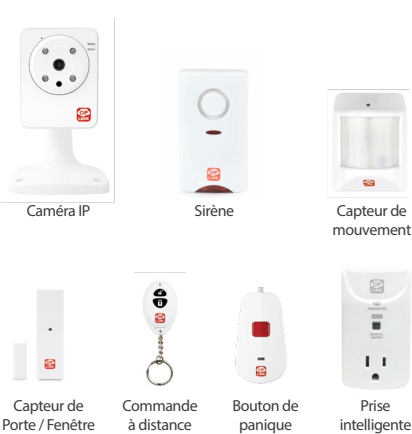

(G) Installation des batteries des capteurs de porte/fenêtre

23

vertical.

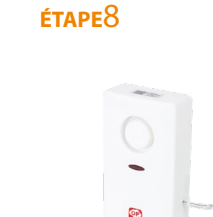

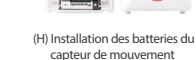

ÉTAPE7

Montez le Capteur de Mouvement

Note: Une fois que le détecteur de mouvement déclenche l'alarme, il commencera à compter 3 minutes et comptera 3 minutes à nouveau si aucun mouvement n'est détecté pendant cette période. La suivante alarme est déclenchée seulement si aucun mouvement n'est détecté pendant 3 minutes.

#### Placez le Capteur de Mouvement

Soulever la languette supérieure pour enlever le couvercle et placez la batterie dans le Capteur de Mouvement. Pour une couverture maximale, le capteur doit être placé dans le coin de la pièce à surveiller et à moins de 7 pieds(2,13m) au-dessus du sol. Le capteur de mouvement est plus efficace dans des zones comme les couloirs et les points d'entrée par où les possibles intrus devront passer.

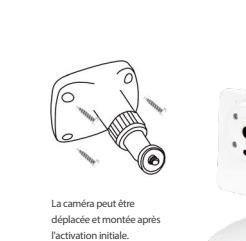

#### Allumez la caméra IP

Branchez la caméra IP à une prise de courant à moins de 5 ft (1.52 m) de la OPU pour établir une connexion. Lorsque la connexion est établie et fonctionne, la caméra IP peut être déplacée vers l'emplacement souhaité.

(F)

(E)

Remarque : Si l'image est à l'envers ç cause de l'emplacement de la caméra, utilisez la fonction Flip pour y remédier. Vidéo > Mode vidéo unique>Paramètre d'Image.

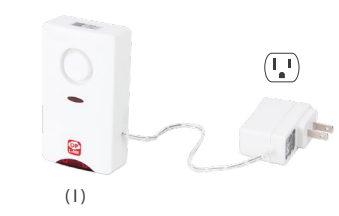

#### Allumez la sirène

Branchez la Sirène à une prise de courant à moins de 5 ft (1.52 m) de la OPU pour établir une connexion. Lorsque la connexion est établie et fonctionne, la Sirène peut être déplacée vers l'emplacement souhaité. Votre sirène est livrée avec une batterie de secours pré-installée. Pour faire usage de la batterie de secours, tirer et retirer la bande en plastique transparent pour amorcer le contact de la batterie.

#### Activation terminée

Lorsque vous voyez le message « Le système est prêt! », votre système est prêt à l'emploi.

Remarque : L'état de votre caméra IP sera mis à jour après 10 minutes.

Félicitations! Vous avez correctement installe

Le système est prêt! Vous pouvez Vérifier le statut des caméras IP (le cas échéant) dans l'onglet vidéo après 10 minutes.

ARMEZ votre système maintenar le système de sécurité !

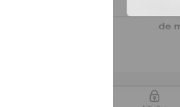

Commencer l'activation du dispositif sur

Tapez sur la touche « Activer maintenant ». (Le processus

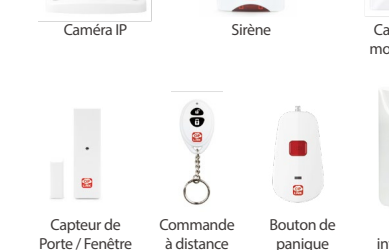

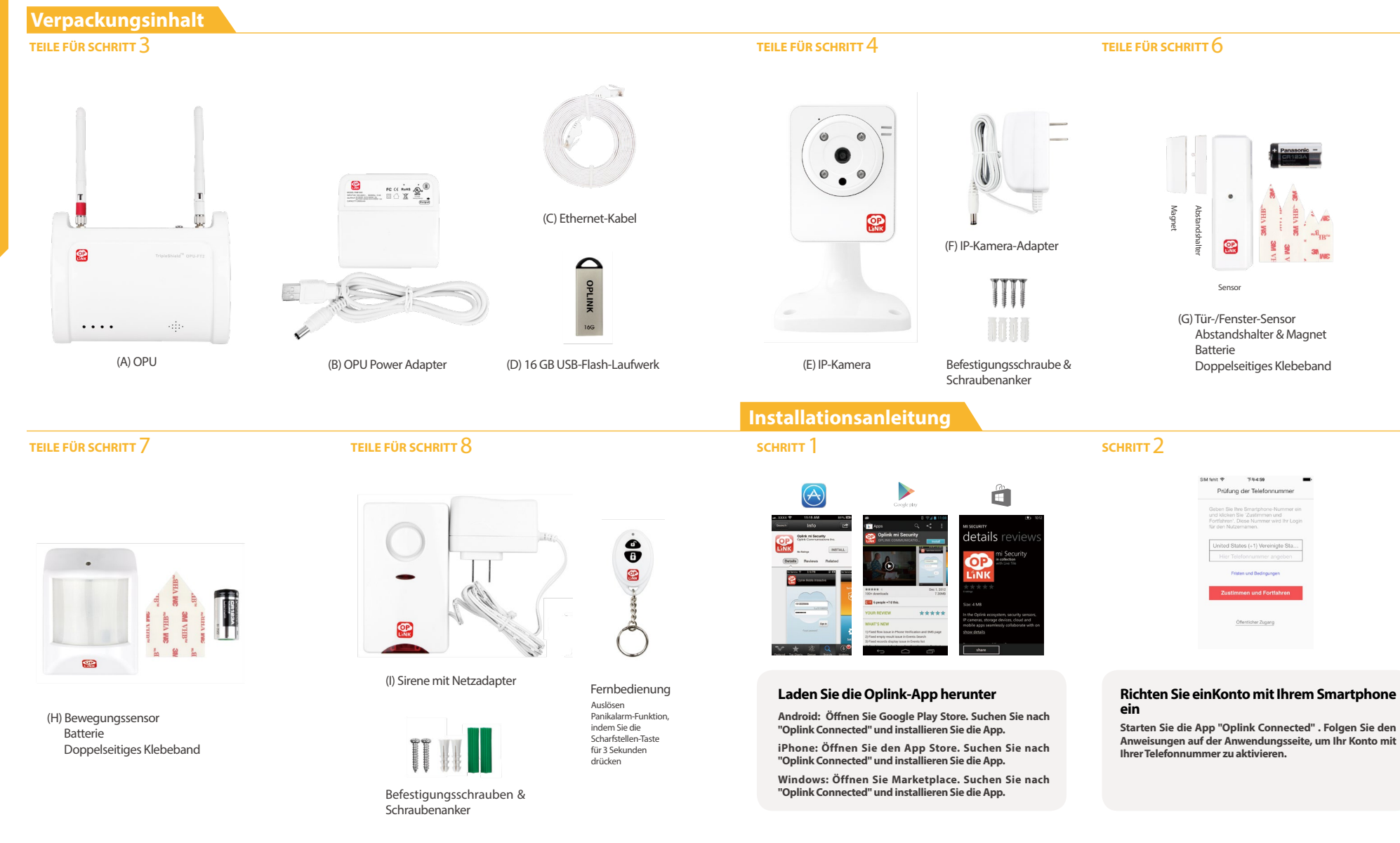

SCHRITT 3

Installationsanleitung

#### SCHRITT 4

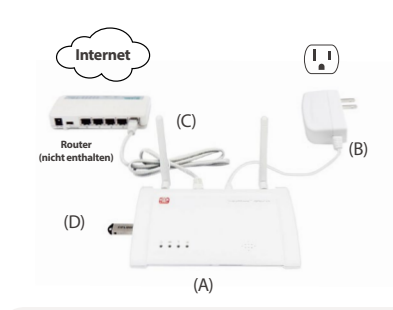

#### Montieren Sie die OPU-Station und schaffen Sie eine Verbindung zu einem DHCP-fähigen Router

Montieren Sie das System gemäß dem beigefügten Bild. Es wird empfohlen, dass die OPU auf eine 3-5 Fuß (0.91-1.52m) hohe Plattform platziert wird.

Hinweis: Wenn die OPU eingerichtet ist und läuft, sollten Sie für die Herstellung der richtigen Verbindung zu dieser die restlichen Geräte innerhalb von 5 Fuß von der OPU einschalten. Wenn die Verbindung hergestellt ist und funktioniert. können die Geräte an dien gewünschten Stellen positioniert werden.

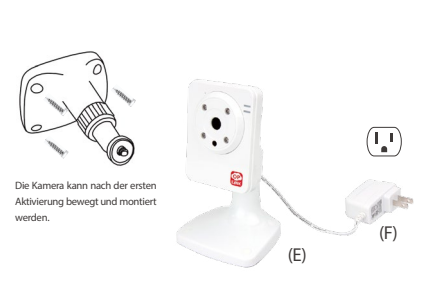

#### Einschalten der IP-Kamera

SCHRITT 8

Stecken Sie die IP-Kamera in eine Steckdose innerhalb von 5 Fuß der OPU, um die Verbindung herzustellen. Sobald die Verbindung hergestellt ist und sie arbeitet, kann die IP-Kamera an die gewünschte Position montiert werden.

Hinweis: Sollte die Platzierung der Kamera dazu führen, dass das Bild auf dem Kopf steht verwenden Sie die Flip-Funktion in der App, um dieses Problem zu lösen Video> Single-Video-Modus> Bildeinstellung korrigieren

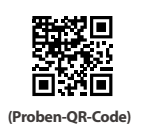

SCHRITT 5

**SCHRITT** 9

Hinweis: Wenn der Aktivierungsprozess nicht normal abgeschlossen wird, wird die App Sie bitten, den OR-Code der OPU. die sich auf der Rückseite der OPU befindet, zu scannen, um fortzufahren.

#### Starten Sie den Geräte-Aktivierung auf der App

Tippen Sie auf die Schaltfläche"Jetzt aktivieren" (Aktivierungsvorgang dauert ca. 2 Minuten)

#### SCHRITT 6

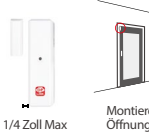

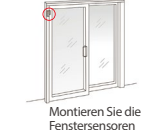

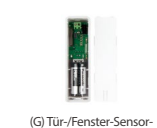

Hinweis: Für den Tür-/Fenster-Sensor spielt es keine Rolle, welchen Teil Sie auf den Rahmen und welchen Teil Sie auf den beweglichen Teil platzieren. Um einen guten Kontakt sicherzustellen, stellen Sie sicher, dass die Spitzen der beiden Teile einheitlich angeordnet sind. Der Distanzhalter wird in Situationen genutzt, in denen das kleinere Teil über dem größeren Teil angeordnet sein muss, um einen guten Kontakt sicherzustellen.

#### Installation von Tür-/Fenster-Sensor-Batterien

Jedes Öffnungsmelder-Sensor-Set besteht aus zwei Teilen. Nehmen Sie das größere Teil und drücken Sie mit geringer Kraft die kleine Lasche auf der Rückplatte nach außen und schieben Sie die Rückplatte nach oben. Entfernen Sie die Rückplatte und legen Sie eine Batterie in iedes Öffnungsmelder-Sensor-Set. Bringen das doppelseitige Klebeband auf jedem Teil an. Es wird empfohlen, die Tür-/ Fenster-Sensor in einer vertikalen/aufrechten Position zu montieren.

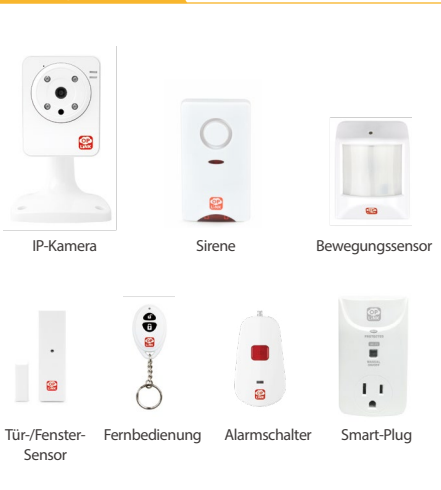

#### SCHRITT 7

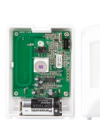

Montieren Sie die Bewegungssensoren Hinweis: Sobald der Bewegungssensor einen

Alarm auslöst, beginnt er 3 Minuten abzuzählen

Bewegung erfasst wird. Der nächste Alarm wird nur ausgelöst, wenn keine Bewegung innerhalb von 3 Minuten erkannt wird.

und zählt erneut, falls in dieser Zeit eine

(H) Bewegungssensor-Batterieinstallation

## Plazieren des Bewegungssensors

Heben Sie die Lasche, um die Abdeckung zu entfernen und installieren Sie die Batterie in dem Bewegungssensor. Für eine maximale Abdeckung sollte der Sensor in der Ecke des zu überwachenden Raumes und nicht mehr als 2,10 m über dem Boden angebracht werden. Der Bewegungssensor ist am effektivsten in Bereichen wie Fluren und Eingangspunkten, die mögliche Eindringlinge durchqueren müssen.

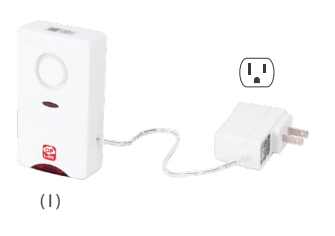

Einschalten der Sirene

Stecken Sie die Sirene in eine Steckdose im Umkreis von 5 Fuß des OPU, um die Verbindung herzustellen. Sobald die Verbindung hergestellt ist und arbeitet, kann die Sirene zur gewünschten Position montiert werden. Ihre Sirene kommt mit einer vorinstallierten Reservebatterie. Um die Notfallbatterie zu nutzen, ziehen und entfernen Sie die durchsichtigen Kunststoffstreifen, um den Batteriekontakt zu initiieren.

#### Aktivierung abgeschlossen

Herzlichen Glückwunsch!

Sie haben das

Sicherheitssystem

erfolgreich installiert!

Wenn Sie die Meldung "System ist fertig!" sehen, ist Ihr System einsatzbereit.

Hinweis: Ihr IP-Kamera-Status wird nach 10 Minuten aktualisiert.

0 System ist bereit Sie können: 1. Den Status der IP-Kameras (fall: nden) in zehn Minuten in der eiste abrufen 2. Stellen Sie Ihr System jetzt

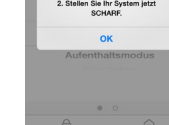

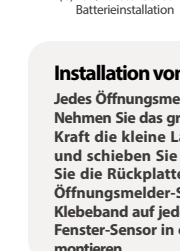

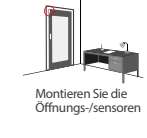

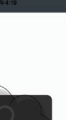

| Contenuto della confezi                                                                                                    | one                                             |                                                                                                    |                                                                                                    |                                                                                                    |
|----------------------------------------------------------------------------------------------------|-------------------------------------------------|----------------------------------------------------------------------------------------------------|----------------------------------------------------------------------------------------------------|----------------------------------------------------------------------------------------------------|
| COMPONENTI PER LA FASE 3                                                                                                    |                                                 | COMPONENTI PER LA FASE 4                                                                                                    | ŀ                                                                                                    | COMPONENTI PER LA FASE 6                                                                                                    |
| (A) OPU                                                                                                    | (C) Cavo<br>(B) Adattatore di alimentazione OPU | Ethernet                                                                                                    | (F) Adattatore di alimentazione<br>della telecamera IP                                                                                                    | Output   Output   Output |
|                                                                                                    |                                                 | Guida di installazio                                                                                                    | one                                                                                                    |                                                                                                    |
| COMPONENTI PER LA FASE 7                                                                                                    | COMPONENTI PER LA FASE 8                        | fase 1                                                                                                    |                                                                                                    | FASE 2                                                                                                    |
| The second second secon |                                                 |                                                                                                    | Image: A state of the state of the stat | Name: SOI 74.922   Verifica Numero di Telefono   Derifica Numero di Telefono   Derifica Numero di Telefono   Uteres Numero di Telefono   Uteres Numero di Telefono   Derifica Numero di Telefono   Derifica Numero di Telefono   Consense el telefono   Accesse publice                                                                                                    |
| (H) Sensore di movimento<br>Batteria<br>Nastro biadesivo                                                                                                    | (I) Sirena con adattatore di alimentazione      | Telecomando<br>Attivare la funzionalità<br>Allarme anti-panico<br>premendo il pulsante<br>Attivazione per 3<br>secondi<br>Secondi<br>S | ay Store. Cercare "Oplink<br>cazione.<br>rrcare "Oplink Connected" e<br>place. Cercare "Oplink<br>cazione.                                                                                                    | Creare un account con lo smartphone<br>Avviare l'applicazione "Oplink Connected". Seguire le<br>istruzioni sulla pagina dell'applicazione per attivare il tuc<br>account utilizzando il numero di telefono.                                                                                                    |

**Guida all'installazione** 

# Guida di installazione FASE 3 Internet Pouto (non incluse (D)

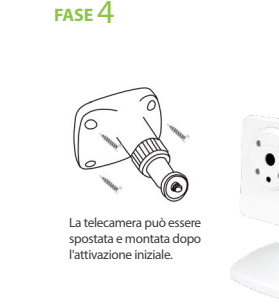

FASE 8

#### Montare la stazione OPU e connettersi a un router abilitato per DHCP

(A)

Montare il sistema come secondo la figura fornita. Si consiglia di posizionare OPU su una piattaforma alta 0,91-1,52m.

Nota: Una volta che il OPU è attivo e funziona, per stabilire il corretto collegamento ad essa, alimentare i dispositivi rimanenti a 1.5 m da OPU. Una volta stabilita e attivata la connessione, i dispositivi possono essere spostati nella posizione desiderata.

## Accendere la telecamera IP

Collegare la telecamera IP alla presa a 1.5 m da OPU per stabilire la connessione. Una volta stabilita e attivata la connessione, la telecamera IP può essere spostata nella posizione desiderata.

0

(E)

(F)

Nota: Se il posizionamento della telecamera provoca l'immagine sia capovolta, utilizzare la funzione di vibrazione in App per correggere questo problema: Video > Modalità video singolo > Impostazioni immagine.

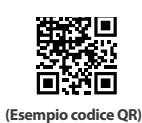

FASE 5

FASE 9

Complimenti!

Nota: Quando il processo di attivazione non può essere

completato normalmente. l'App vi chiederà di effettuare la scansione del codice OR del OPU, che si trova sul retro del OPU, per continuare.

#### Avviare l'attivazione del dispositivo sull'App

Selezionare il pulsante "Attiva ora". (Il processo di attivazione richiede circa 2 minuti)

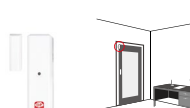

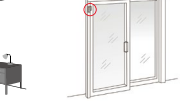

Montare il sensore della porta Montare il sensore della finestra 1/4 pollice max

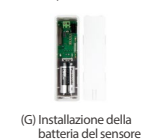

per porta/finestra

FASE 6

Nota: Per il sensore per porta/finestra, non importa guale pezzo si posiziona sulla struttura e guale pezzo si posiziona sulla parte mobile. Per un corretto contatto, assicurarsi che le cime dei due pezzi sono in fila. Il distanziatore è utilizzato in situazioni in cui il pezzo più piccolo ha bisogno di essere elevato al pezzo più grande per garantire un contatto perfetto.

#### Montare le batterie del sensore per porta/finestra

Ogni set di sensore per porta/finestra si compone di due pezzi. Prendere il pezzo più grande e con una leggera forza, spingere la linguetta sulla piastra posteriore verso l'esterno e far scorrere la piastra posteriore verso l'alto. Rimuovere la piastra posteriore e inserire una batteria in ogni set del sensore per porta/finestra. Applicare il nastro biadesivo su ogni pezzo. Si raccomanda di montare il sensore per porta/finestra in posizione verticale.

### **Dispositivo add-on**

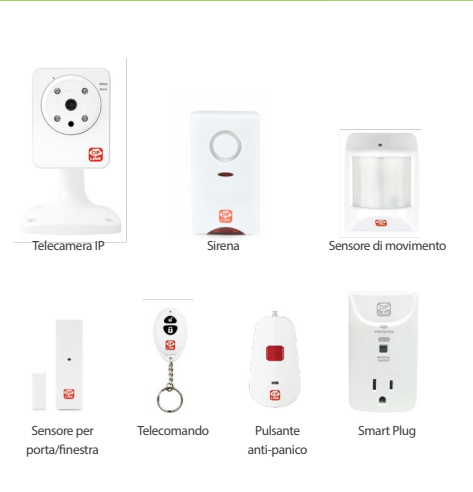

FASE 7

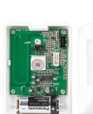

Montare il sensore di movimento

Nota: una volta che il sensore di movimento si

attiva, si avvierà un conteggio di 3 minuti, che

ricomincerà se viene rilevato un movimento

in questo periodo. L'allarme successivo verrà attivato solo guando non viene rilevato alcun

(H) Installazione della batteria del sensore di movimento

#### Posizionare il sensore di movimento

Sollevare la linguetta superiore per rimuovere il coperchio e installare la batteria nel sensore di movimento. Per ottenere la massima copertura, il sensore dev'essere collocato in un angolo della stanza da monitorare e non a più di 2 metri dal suolo. Il sensore di movimento è più efficace in aree come corridoi e punti di ingresso da cui passano obbligatoriamente eventuali intrusi.

movimento per 3 minuti.

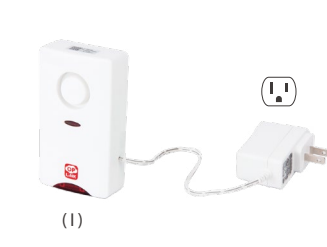

#### Accendere la sirena

Collegare la sirena alla presa a 1,5 m da OPU per stabilire la connessione. Una volta stabilita e attivata la connessione, la sirena può essere spostata nella posizione desiderata. La sirena include una batteria pre-installata. Per usare la batteria, tirare e rimuovere la striscia di plastica trasparente per avviare il contatto della batteria.

#### Attivazione completa

Quando appare il messaggio "Il sistema è pronto!", il sistema è pronto all'uso.

Nota: Lo stato della telecamera IP verrà aggiornato dopo 10 minuti.

Hai terminato correttamente l'installazione del sistema di sicurezza!

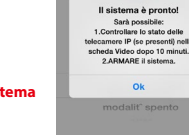

| Contenido del Paquete                                                                                                    |                                              |                                                                                                    |                                                                                                    |                                                                                                    |                                                                                                    |
|----------------------------------------------------------------------------------------------------|----------------------------------------------|----------------------------------------------------------------------------------------------------|----------------------------------------------------------------------------------------------------|----------------------------------------------------------------------------------------------------|----------------------------------------------------------------------------------------------------|
| COMPONENTES PARA EL PASO 3                                                                                                    |                                              |                                                                                                    | COMPONENTES PARA EL PASO                                                                                                    | 94                                                                                                    | COMPONENTES PARA EL PASO 6                                                                                                    |
| T T T T T T T T T T T T T T T T T T T                                                                                                    |                                              | (C) Cable Ethernet                                                                                   |                                                                                                    | (F) Adaptador de alimentación<br>para la Cámara IP                                                                                                    | man Espaciador<br>Sensor                                                                                                    |
|                                                                                                    |                                              | LINK<br>Yog                                                                                          |                                                                                                    |                                                                                                    | (G) Sensor Puerta/Ventana<br>Espaciador & Imán                                                                                                    |
| (A) OPU                                                                                                    | (B) Adaptador de alimentación<br>para la OPU | (D) USB Flash Drive de 16GB                                                                          | (E) Cámara IP                                                                                                    | Tornillos de montaje &<br>Tacos para tornillos                                                                                                    | Bateria<br>Cintas adhesivas de doble cara                                                                                                    |
|                                                                                                    |                                              |                                                                                                    | Guía de configuraci                                                                                                    | ón                                                                                                    |                                                                                                    |
| COMPONENTES PARA EL PASO 7                                                                                                    | COMPONENTES PARA E                           | l paso 8                                                                                             | paso 1                                                                                                    |                                                                                                    | paso 2                                                                                                    |
| The second second secon |                                              |                                                                                                    |                                                                                                    | Contract of the formation of the formation of the f | De notar                                                                                                    |
|                                                                                                    | (l) Sirena con Fue<br>alimantación           | ente de<br>Control remoto                                                                            | Descargue la aplicación                                                                                                    | Oplink                                                                                                    | Configure una cuenta para su teléfono                                                                                                    |
| (H) Sensor de movimiento<br>Batería<br>Cintas adhesivas de doble cara                                                                                                    | gammers                                      | Dispare la función<br>de alarma de pánico<br>presionando el botón<br>de armado durante 3<br>segundos | Android: Abra Google Play S<br>Connected" e instale la aplicaci<br>iPhone: Abra App Store. Busqu<br>e instale la aplicación. | tore. Busque por "Oplink<br>ón.<br>Je por "Oplink Connected"                                                                                                    | Inteligente<br>Abra la aplicación "Oplink Connected". Siga las<br>instrucciones que aparecen en la página de la aplicación<br>para activar su cuenta, deberá introducir su número de<br>teléfono. |
|                                                                                                    | Tornillos de mo<br>Tacos para torn           | ontaje<br>illos                                                                                      | Connected" e instale la aplicaci                                                                                             | ce. busque por "Oplink<br>ón.                                                                                                    |                                                                                                    |

Guía de instalación

## Guía de configuración

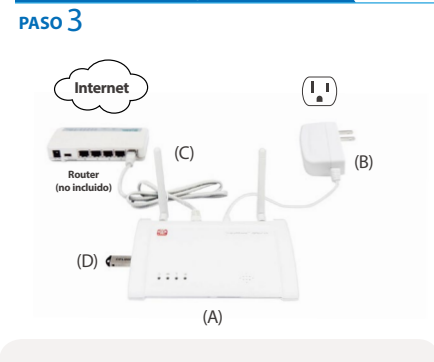

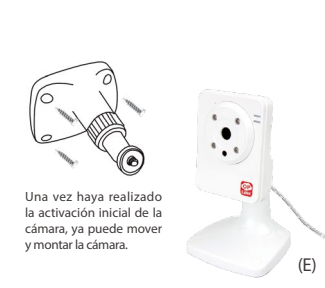

PASO 4

PASO 8

#### Monte la estación OPU y conéctela a un router habilitado para DHCP

Monte el sistema según lo indicado en la imagen suministrada. Se recomienda colocar el OPU sobre una plataforma de unos 0.91-1.52m respecto al suelo.

Nota: Una vez que el OPU está en funcionamiento, para establecer una conexión adecuada a la misma, encienda los dispositivos restantes separados unos 1.5 m de la OPU. Cuando se hava establecido la conexión y todo el sistema empiece a funcionar, puede colocar los dispositivos a su ubicación deseada.

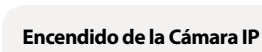

Para establecer la conexión de la cámara IP enchúfela a un toma corriente que esté a una distancia de unos 1,5 m de la OPU. Una vez establecida la conexión y en funcionamiento, ya puede colocar la cámara IP a la posición deseada.

(F)

Nota: En el caso de gue la colocación de la cámara haga gue la foto salga al revés, use la función Voltear en la aplicación para corregir este efecto. Des de el menú: Video> Modo de video individual> Configuración de imagen.

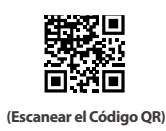

PASO 5

Nota: Cuando el proceso de activación no se puede completar con normalidad, la aplicación le pedirá que escanee el código OR del OPU, situado en la parte posterior del OPU y así completar la activación.

#### Inicio de la activación del dispositivo en la aplicación

Pulse el botón "Activar Ahora" (El proceso de activación tardará aproximadamente 2 minutos)

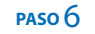

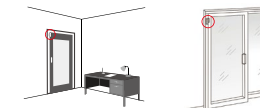

Máximo 0.6 cm Montaie del sensor de puerta Montaie del sensor de ventana

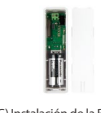

Nota: Para el sensor de la puerta / ventana, no importa qué pieza se coloca en el marco y qué pieza se coloca en la parte móvil. Para crear un contacto adecuado, asegúrese de que las partes superiores de las dos piezas se alinean. El espaciador se utiliza en situaciones en las que la pieza más pequeña tiene que estar más elevada que la pieza más grande y asegurar así un contacto adecuado.

#### Montaje de las baterías del sensor de puerta/ventana

Cada conjunto del sensor de puerta / ventana consta de dos piezas. Tome la pieza más grande v con una ligera fuerza, empuie la pequeña pestaña de la placa posterior hacia afuera y deslice la placa trasera hacia arriba. Retire la placa trasera e inserte una batería en cada conjunto del sensor de puerta / ventana. Aplique la cinta adhesiva de doble cara para cada pieza. Se recomienda que el sensor de Puerta/Ventana sea montado en una posición vertical / hacia arriba.

## **Dispositivo Add-on**

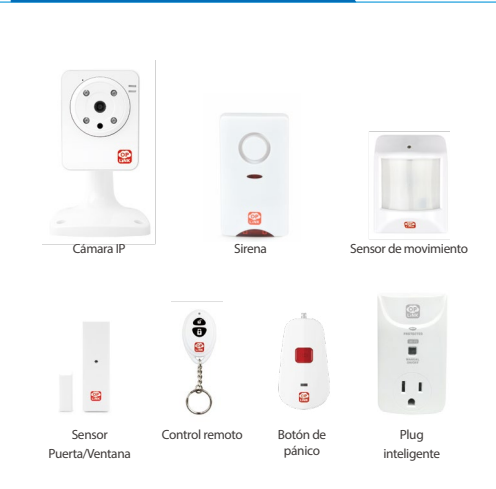

#### PASO 7

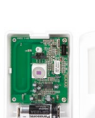

Montaje del Sensor de Movimiento

Nota: Una vez el sensor de movimiento dé la

alarma, empezará a contar 3 minutos, y volverá

a contar si se detectara otro movimiento en este

periodo. La próxima alarma se activará sólo si no se detecta movimiento dentro de 3 minutos.

(H) Instalación de la Batería del Sensor de Movimiento

#### Cologue el Sensor de Movimiento

Levante la pestaña superior para retirar la cubierta e instale la batería en el sensor de movimiento. Para una cobertura máxima, el sensor debe colocarse en una esquina de la habitación para ser monitoreado y a no más de 2 metros del suelo. El sensor de movimiento es más eficaz en áreas como pasillos y puntos de entrada donde los posibles intrusos tendrán que pasar a través.

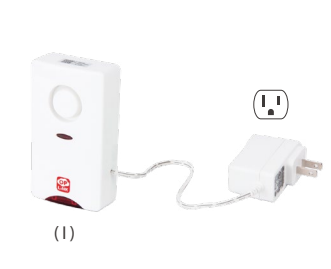

#### Encendido de la Sirena

Conecte la sirena a un toma corriente a unos 1.5 metros del OPU para establecer la conexión. Una vez establecida la conexión esta va está en funcionamiento. La sirena se puede mover a la posición deseada. La sirena viene preinstalada con una batería de respaldo. Para hacer uso de la batería de respaldo, tire y extraiga la tira de plástico transparente para iniciar así el contacto de la batería.

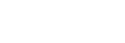

PASO 9

Felicidades! Ha instalado con éxito el sistema de seguridad!

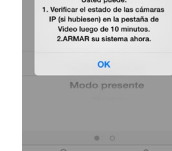

El sistema está listo!

Usted puede:

#### Activación completada

Cuando veas el mensaje "El sistema está listo!", su sistema ya está listo para utilizarlo.

Nota: El estado de su cámara IP se actualizará pasados 10 minutos.

(G) Instalación de la Batería del

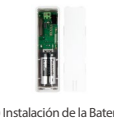

2 

Sensor de Puerta/Ventana

| eças para passo 3                                                                                                    |                                  |                                                                                                   | PEÇAS PARA PASSO 4                                                                                         |                                                                               | реças para passo б                                                                                                    |
|----------------------------------------------------------------------------------------------------|----------------------------------|---------------------------------------------------------------------------------------------------|----------------------------------------------------------------------------------------------------|-------------------------------------------------------------------------------|----------------------------------------------------------------------------------------------------|
| T<br>T<br>T<br>T<br>T<br>T<br>T<br>T<br>T<br>T<br>T<br>T<br>T<br>T                                                                                                    |                                  | (C) Cabo Ethernet                                                                                 |                                                                                                    | (F) Adaptador de Energia<br>de Câmara IP                                      | The second of the second of th |
|                                                                                                    |                                  | OPLINK                                                                                            |                                                                                                    |                                                                               | (G) Sensor de Porta/Janela                                                                                                    |
| ••••                                                                                                    | 4                                | 18G                                                                                               |                                                                                                    |                                                                               | Separador e Imã<br>Bateria                                                                                                    |
| (A) OPU                                                                                                    | (B) Adaptador de Energia OPU     | (D) Flash Drive USB 16GB                                                                          | (E) Câmara IP                                                                                              | Parafusos de Montagem & Buchas                                                | Fita Cola Dupla                                                                                                    |
|                                                                                                    |                                  |                                                                                                   | Guia de Definicã                                                                                           | 0                                                                             |                                                                                                    |
| eças para passo 7                                                                                                    | PEÇAS PARA PASSO 8               |                                                                                                   | PASSO ]                                                                                                    |                                                                               | passo 2                                                                                                    |
| Branch Market and Andrew Andrew Andre |                                  |                                                                                                   |                                                                                                    |                                                                               | <page-header><text><text><text><text><text><text><text></text></text></text></text></text></text></text></page-header>                                                                                                    |
|                                                                                                    | (I) Sirene com Ada<br>de Energia | ptador<br>Controlo Remoto                                                                         | Transfira a App Opl                                                                                        | ink                                                                           | Defina uma conta com o seu smartphone                                                                                                    |
| (H) Sensor de Movimento<br>Bateria<br>Fita Cola Dupla                                                                                                    |                                  | Ativação da função<br>de Alarme de Pânico<br>ao pressionar o botão<br>Braço durante 3<br>segundos | Android: Abra a Google<br>Connected" e instale a ap<br>iPhone: Abra a App Store.<br>e instale a aplicação. | Play Store. Procure por "Oplink<br>licação.<br>Procure por "Oplink Connected" | Execute a aplicação "Oplink Connected". Siga as instruçõ<br>na página da aplicação para ativar a sua conta com o s<br>número de telefone.                                                                                                    |
|                                                                                                    |                                  |                                                                                                   | Windows: Abra o Mark                                                                                       | etplace. Procure por "Oplink                                                  |                                                                                                    |

Guia de Instalação

## Guia de Definição

#### PASSO 3

PASSO 4

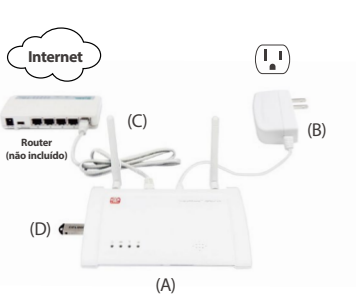

## 0 A câmara pode ser movida e montada após a ativação inicial. (F) (E)

#### Monte a estação OPU e ligue a um router adeguado para DHCP.

Monte o sistema de acordo com a imagem fornecida. É recomendado que o OPU seja colocado numa plataforma alta (0.91 - 1.52m).

Nota: Assim que o OPU estiver montado e a funcionar, para estabelecer a conexão, ligue os dispositivos restantes dentro de 5 polegadas de distância do OPU. Ouando estabelecer a conexão, os dispositivos podem ser movidos para os locais deseiados.

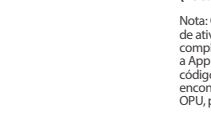

#### Lique a Câmara IP

PASSO 8

Lique a Câmara IP a uma tomada dentro de 5 pés do OPU para estabelecer a conexão. Assim que estiver ligado, a câmara IP pode ser movida para o local desejado.

Nota: Caso a colocação da câmara fizer com que a imagem fique virada ao contrário, utilize a função de Girar na App para corrigir. Vídeo > Modo de Vídeo Único > Definição de Imagem

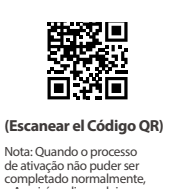

a Ann irá nedir que leia o código QR do OPU, que se encontra na parte de trás do OPU, para continuar.

#### Inicie a ativação do dispositivo na App

Toque no botão"Ativar Agora". (O processo de ativação demora aproximadamente 2 minutos).

passo 6

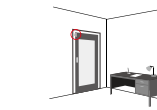

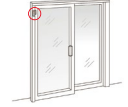

1/4 polegadas no máx.

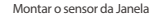

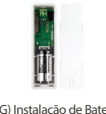

Nota: Para o Sensor de Porta/Janela, não importa que peca coloca no caixilho e que peca coloca na peca móvel. Para criar o contacto adequado. assegure-se que os topos das duas pecas estão alinhados. O Espacador é utilizado em situações onde a peca mais pequena deve ser levantada para a peca maior para assegurar o contacto adeguado.

#### Monte as haterias do Sensor de Porta/Janela

Cada conjunto de Sensor de Porta/Janela consiste de duas peças. Segure na peça maior e com alguma força, empurre o pequeno separador na placa traseira para fora e deslize a placa traseira para baixo. Retire a placa traseira e insira a bateria no conjunto de Sensor de Porta/Jaela, Aplique Fita Cola Dupla em cada peça. Recomendamos que o Sensor de Porta/Janela seia montado na vertical/para cima.

## **Dispositivo Add-On**

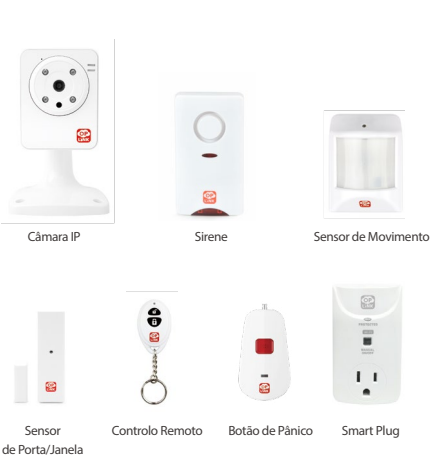

PASSO 7

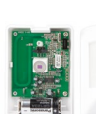

(H) Instalação da Bateria do Sensor de Movimento

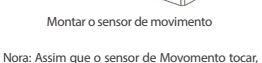

irá contar durante 3 minutos, e voltará do início se algum movimento for detectado dentro deste período. O alarme seguinte será disparado só guando nenhum movimento for detectado dentro de 3 minutos.

#### Cologue o Sensor de Movimento

Levante o separador superior para retirar a tampa e instale a bateria no Sensor de Movimento. Para mais cobertura, o sensor deve ser colocado no canto do quarto a ser monitorizado e a não mais que 7 pés do chão. O Sensor de Movimento é mais eficaz em áreas como corredores e pontos de entrada onde possíveis intrusos terão acesso fácil.

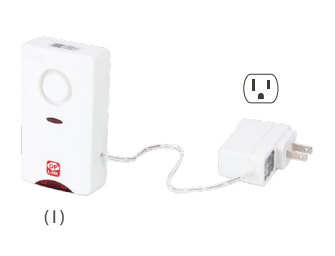

#### Lique a Sirene

Ligue a Sirene a uma tomada dentro de 5 pés do OPU para estabelecer a conexão. Assim que estiver ligado, a câmara IP pode ser movida para o local desejado. A sua Sirene é fornecida com uma bateria de reserva pré-instalada. Para utilizar esta bateria, puxe e retire a fita de plástico transparente para iniciar o contacto da bateria.

#### Ativação completa

Quando vir a mensagem "Sistema pronto!", o seu sistema está pronto a ser utilizado.

Nota: O estado da sua Câmara IP será actualizado após 10 minutos.

1.Verificar o status das câmeras IP se existirem) na aba Vídeo após 10

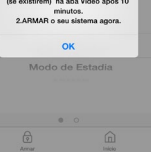

Você pode:

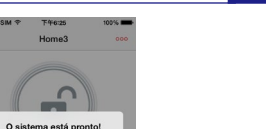

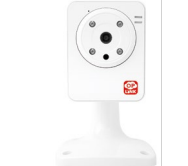

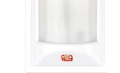

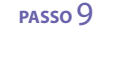

Parabéns! Concluiu a instalação do sistema de segurança!

Montar o sensor da porta

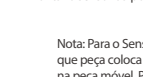

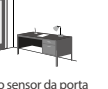

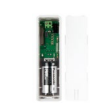

2

(G) Instalação de Bateria do Sensor de Porta/Janela

# دليل التثبيت القطع الخاصة بالخطوة 3

Ç,

....

OPU (İ)

8 8 8

(ح) مستشعر الحركة

أشرطة لاصقة مزدوجة الجوانب

البطارية

-

القطع الخاصة بالخطوة 7

ELEMENT PER CE RAISE OP

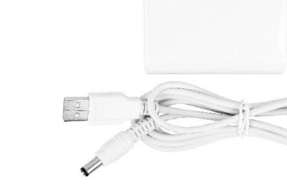

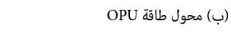

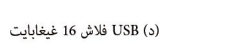

(ج) كابل إيثرنت

OPLINK

•

جهاز التحكم عن بعد

يتم تشغيل خاصية الإنذار عن طريق الضغط على زر تفعيل

النظام لمدة 3 ثوان

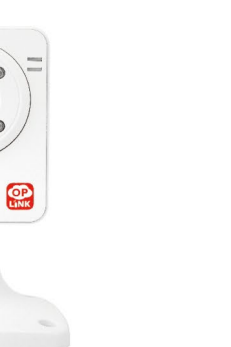

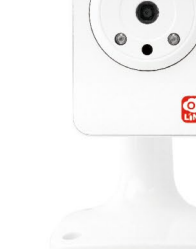

القطع الخاصة بالخطوة 4

0

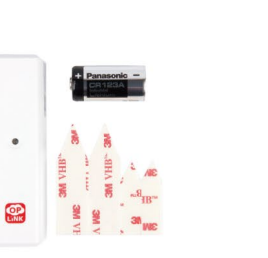

القطع الخاصة بالخطوة 6

جهاز استشعار

مغناطيس فاصل

> (ز) مستشعر الباب/ النافذة الفاصل والمغناطيس البطارية أشرطة لاصقة مزدوجة الجوانب

## القطع الخاصة بالخطوة 8

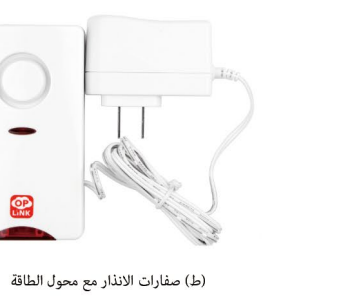

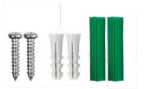

براغي التثبيت مراسي البراغي

# ب. دليل الإعداد

## الخطوة 1

(ھـ) كاميرا IP

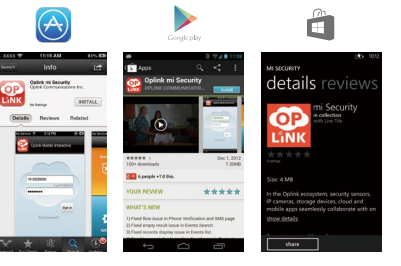

#### قم بتنزيل تطبيق Oplink

أندرويد: افتح متجر Google Play. ابحث عن "Oplink Connected" وقم بتثبيت التطبيق.

اي فون: افتح متجر التطبيقات. ابحث عن "Oplink Connected" وقم بتثبيت التطبيق.

ويندوز: افتح موقع التسوق. ابحث عن "Oplink Connected" وقم بتثبيت التطبيق.

## الخطوة 2

| 48 T P           | ۳45:09<br>تأکید رقم الهاتف          | -    |
|------------------|-------------------------------------|------|
| إفقة واستمرار    | رقم مائلك التكن ثم انقر "سر         | أدخل |
| ، بخولك البرنامي | دوت يدون رقم ، بودعت مدر.<br>لتسجير |      |
| United           | يات المتحدة (t+1)                   | الو  |
|                  |                                     |      |
|                  | الشروط والاسكام                     |      |
|                  | موافقة واستمرار                     |      |
|                  | ela Liña                            |      |
|                  |                                     |      |
|                  |                                     |      |

#### إنشاء حساب مع هاتفك الذكى

قم بتشغيل تطبيق "Oplink Connected". اتبع الإرشادات التي تظهر على صفحة التطبيق لتفعيل حسابك باستخدام رقم الهاتف الخاص بك.

(و) محول طاقة كاميرا IP

IIII

براغي التثبيت & مراسي البراغي

## ب. دليل الأعداد

دايل

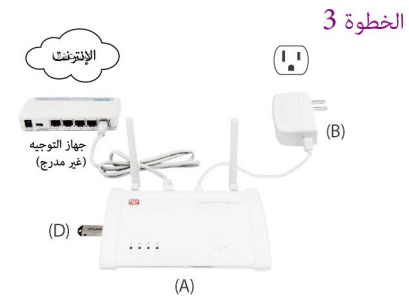

#### قم بتجميع محطة OPU وقم بتوصيلها إلى جهاز التوجيه ذو تقنية DHCP المفعلة

قم بتجميع النظام وفقا للصورة المقدمة. يفضل وضع OPU على منصة عالية 5-3. أقدام (-9.1.1 12.1 متر).

ملاحظة: مجرد تشغيل OPU، لإنشاء الاتصال المناسب، قم بتشغيل الأجهزة المتبقية ضمن مسافة 5 أقدام بعيداً عن جهاز OPU. عندما يتم إنشاء الاتصال والتشغيل عكن تحريك الأجهزة إلى مواقعها المطلونة.

## الخطوة 4

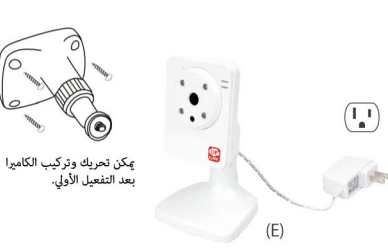

#### تشغیل کامر IP

قم بتوصيل كاميرا IP مِأخذ ضمن نطاق 5 أقدام عن OPU لإنشاء اتصال. مِجرد إنشاء الاتصال والتشغيل، يمكن نقل الكاميرا IP إلى موقعها المطلوب.

ملاحظة: إذا تسبب وضع الكامرا في قلب الصورة رأساً على عقب، قم بإستخدام ميزة قلب الصورة في التطبيق لتصحيح هذه المشكلة. الفيديو> وضع الفيديو المفرد> إعداد الصورة

#### الخطوة 5

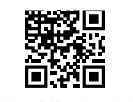

#### (عبنة رمز الاستجابة السريعة)

للاحظة: عندما لا يمكن إكمال عملية التفعيل بشكل طبيعي، سوف يطلب منك لتطبيق مسح رمز الأستجابة السريعة على حهاز OPU، الموجود على الجزء الخلفي من جهاز OPU بواسطة هاتفك الذكي، لمتابعة.

#### بدء تفعبل الجهاز على التطبيق

اضغط على زر"التفعيل الان".(عملية التفعيل سوف تستغرق حوالي دقيقتين)

ملاحظة: إذا تسبب وضع الكاميرا في قلب الصورة رأساً على عقب، قم بإستخدام ميزة قلب الصورة ل التطبيق لتصحيح هذه المشكلة. الفيديو> وضع الفيديو المفرد> إعداد الصورة

۶ ¥ بوجد SIM

TEMPINE

Home

تم اعداد النظام

بإمكانك : 1. فحص وضع كاميرات IP (إن وجدت) من خلال تبويب الفيديو بعد مرور 10 دفائق ..سيتم اعداد النظام الخاص بك الآن 2.ARM

0 

## الخطوة 6

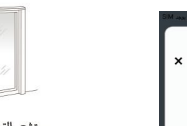

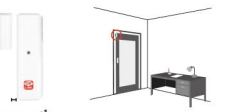

مستشعر التركيب على الباب ستشعر التركيب على النافذة

ملاحظة: بالنسبة لمستشعر الباب/ النافذة، فإنه لا يهم أياً كانت القطعة الموضوعة على الإطار والقطعة الموضوعة على الجزء المتحرك. للحصول على الاتصال المناسب، تأكد من اصطفاف أسطح القطعتين على خط واحد، يتم استخدام الفاصل في الحالات التي تحتاج فيها القطعة الأصغر لأن ترتفع لتصل إلى القطعة الأكر للحصول على الاتصال الأمثل.

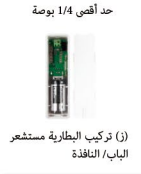

#### تركيب بطاريات مستشعر الباب/ النافذة

جهاز إضافى

تتكون كل مجموعة مستشعر الباب/ النافذة من قطعتن. خذ القطعة الأكر، وادفع اللسان الصغير على اللوحة الخلفية إلى الخارج بقوة طفيفة، حرك اللوحة الخلفية للأعلى. قم بإزالة اللوحة الخلفية وإدراج بطارية في كل مجموعة مستشعر الباب/ النافذة. قم بتطبيق الشريط اللاصق من الوجهين على كل قطعة. يفضل تركيب مستشعر الباب/ النافذة في موضع عمودي/ مستقيم.

## ب. دليل الإعداد

#### الخطوة 7

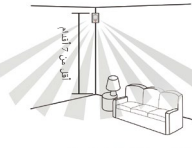

تركيب جهاز استشعار الحركة

فقائق، ثم العد مجددا اذا لم ترصد اي حركة في تلك المدة. سيتم تشغيل الانذار التالي اذا لم يتم رصد أي حركة خلال 3 دقائة .

ملاحظة: عند تفعيل مستشعر الحركة، سيتم العد لمدة 3

(ح) تركيب بطارية جهاز استشعار الحركة

## وضع جهاز استشعار الحركة

ارفع اللسان العلوى لإزالة الغطاء، وقم بتركيب البطارية في جهاز استشعار الحركة. لأقصى قدر من التغطية، يجب وضع جهاز الإستشعار في زاوية الغرفة التي يتعين رصدها، كما يجب أن لا يزيد الإرتفاع عن 7 أقدام فوقَّ سطح الأرض. يكوَّن جهاز استشعار الحركة أكثر فعالية في المناطق مثل الممرات والمداخل حيث توجد احتمالية مرور الدخلاء منها.

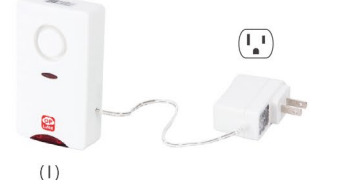

#### تشغيل صفارة الإنذار

قم بتوصيل صفارة الإنذار مأخذ ضمن نطاق 5 أقدام عن جهاز OPU لإنشاء اتصال. مجرد إنشاء الاتصال والتشغيل، يمكن تحريك صفارة الإنذار إلى الموقع المطلوب. صفارة الإنذار الخاصة بك تأتي مع بطارية احتياطية مثبتة مسبقا. للاستفادة من البطارية الاحتياطية، قم بسحب وإزالة شريط البلاستيك الشفاف لبدء اتصال البطارية.

## الخطوة 9

تهانينا! لقد تم تثبيت النظام الأمنى

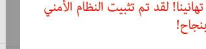

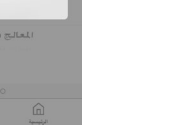

#### انتهاء التفعيل

عندما تشاهد رسالة "النظام جاهز!"، فهذا يعنى أن النظام الخاص بك أصبح جاهزا للاستخدام. ملاحظة: سيتم تحديث حالة كامبرا IP الخاصة بك بعد 10 دقائق.

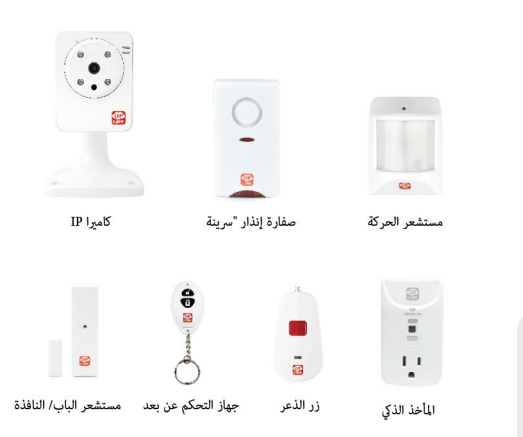

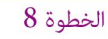

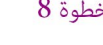

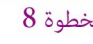

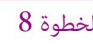

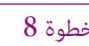

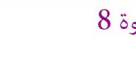

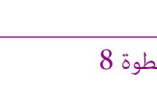

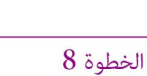

# Q Can I save the video(s) recorded on the flash drive to my PC?

Yes! You can take the USB flash drive from the OPU device and plug it directly to your PC and access the recorded video.

(Remember to plug the USB flash drive back into the OPU when finished.)

#### How do I retrieve my Oplink Mobile App password?

While we cannot email you the existing account password, you may request for a new password by going to the Oplink Connected App login page, and tap the "Forgot password?" link and then go through the steps to request a randomly generated password to be sent to your registered email. (Password can be changed by tapping on the Sidebar Menu button on the app Main Menu, and then tap "My Profile")

#### How can I be certain other people are not stealing my identity on the cloud?

At Oplink, we take your security seriously. There are two levels of security steps we provide to ensure your data are secured. First, Oplink requires all users to go through an authentication process with encrypted transmission during sign-in. Secondly, after the authentication process, everything is encrypted during the transmission of all contents via the internet; Oplink App uses bank-level AES data encryption.

#### How can I be sure unauthorized people are unable to look at my videos on the cloud?

With your privacy in mind, Oplink stores your videos locally. Event-triggered video recordings are stored on your local flash drive plugged in your OPU's USB port, and for the live video clips manually recorded, they are stored on your smart device.

#### How many locations can I manage from my Oplink Connected App?

Oplink Connected App is built to support multi-location management. You can manage as many locations as you would like, and we do not place a limit on the number of Oplink Systems you can purchase.

#### Q If I lose my smartphone, what should I do?

We recommend you to change your password as soon as possible by using any of the following methods to sign in to your account to make the change to the password:

- Use a smart device with Oplink Connected App installed.
- Visit web.OplinkConnected.com on a web browser.

Alternatively, you may also contact us to disable your account for you.

## Q Is there a place I can view the user manual online?

Yes, visit www.OplinkConnected.com, and then browse to the Support section to access user manuals.

#### What are the requirements prior to purchasing an Oplink System?

Because Oplink System is a fully IoT interactive system, it will require the following:

- Broadband Internet connection (dial-up connections are not supported)
- Internet Router with an available LAN port.
- Smartphone with a Data Plan (for using the App features such as push notification, and video streaming)

#### Q What can I do if a camera is offline?

If a camera is showing as "offline," try power cycle the camera first and wait approximately two minutes, if the offline situation persists, try moving the camera closer to the OPU and power cycle the device again. After the methods above, if the offline status is still not resolved, please contact Oplink Technical Support for further troubleshooting assistance.

#### What can I do if my system is offline?

First, try checking your internet connection, if the connection is working properly, then unplug the network cable from your OPU for 10 seconds, and then reconnect it. If the OPU is still offline after 5 minutes, please contact Oplink Technical Support for further troubleshooting assistance.

For more information, please visit **www.OplinkConnected.com** 

© 2014 Oplink Communications, Inc. All rights reserved.